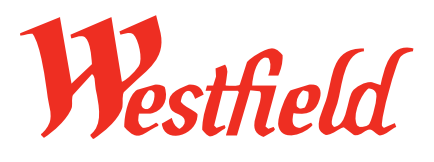

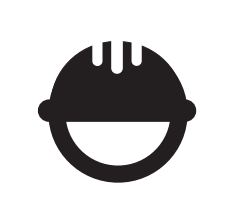

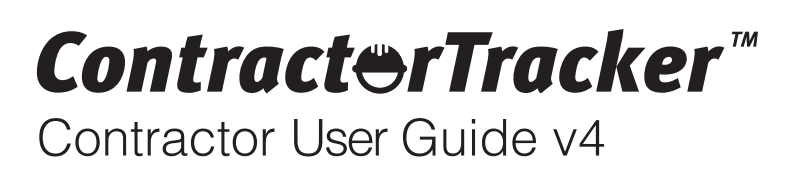

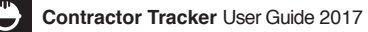

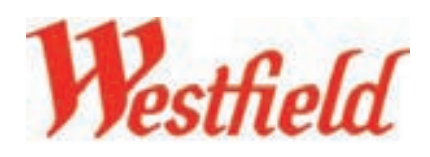

# Introduction

Welcome to **Westfield Europe Ltd** and their contractors to your personalised Contractor Tracker system built by Solution Technologies Ltd.

In this manual and to get you started we have detailed a step-by-step guide to using Contractor Tracker effectively. We have included system screen shots with numbered instructions throughout this document to help guide you through the system easily.

If you encounter any problems with the system and the manual does not help you find an answer please contact **Westfield Europe Ltd** direct on:

Westfield London: 0203 371 2470 Westfield Stratford City: 020 8221 7353

# **Getting Started**

In order to access your Contractor Tracker system you have to log onto the web address detailed in red below. Please type this address into the top url bar. **Do not access the system via Google** as this is a search engine and will only find the Contractor Tracker marketing website. Thank you and enjoy your Contractor Tracker system experience.

Log onto: www.ctracker.co.uk/westfield

# Login Details (for Contractors)

Before you can use your Contractor Tracker system you will have to make a **New Registration**, see **New Registration > Step 1 of 4**. When making this registration you will be asked to use your email address as a user name and create a password. **Please remember these details as they are your only logins.** If you wish you can note them below but please remember this is confidential information.

Username (email address):

Password:

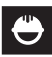

Contractor Tracker User Guide

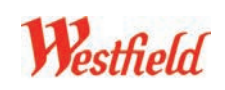

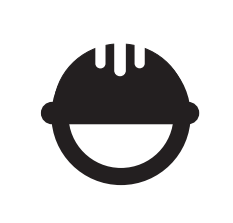

# **New Registration** Steps 1 - 2/3 (for Contractors)

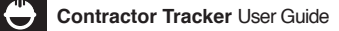

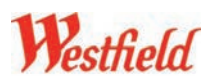

# New Registration Steps 1 – 2/3 (for Contractors)

Making a **New Registration** on the Westfield Contractor Tracker system. All contractors must complete the following steps to make a 'one-off' Registration. Once this procedure has been submitted the details will go to the Westfield centre selected. You must then wait for it to be approved by that centre's admin. If it is approved you will receive an approval email from the Westfield group. Once approved you will be a Westfield multi-centre registered contractor and ONLY then will you be able to make work requests using the **Request Access** function.

| ivre, Compliant, Commercial approach to Con | tector Hangement" Cifector Site and                                                         | ecosts ALL contractors on alle visits by identifying ALL Neals                                                                                                    | h and Sajety documents and can provide work permits on                 |
|---------------------------------------------|---------------------------------------------------------------------------------------------|----------------------------------------------------------------------------------------------------|------------------------------------------------------------------------|
| Westfield FIRST                             |                                                                                             |                                                                                                    |                                                                        |
|                                             | 2 Martin                                                                                    | 111 -                                                                                                    | A CONTRACTOR OF THE OWNER OF THE                                       |
| AC                                          | omplete Compliant                                                                           | Approach to Contra                                                                                                    | actor Managemen                                                        |
| Westfiel                                    | d Europe Ltd considers the health and safe<br>in of the environment, to be of paramount im  | ty of our employees, contractors, retailers, a<br>portance.                                                                                                    | nd visitors to our shopping Centres, and t                             |
| The use manage                              | of Contractor Tracker forms the basis of Wi<br>g risks associated with works undertaken in  | esfield's contractor management and acces<br>an operational Centre.                                                                                                    | s arrangements, to assist in minimising ar                             |
| All control<br>undertail                    | actors must register on the Contractor Tract<br>on on site.                                 | ver system and use this system to gain authors                                                                                                    | onsation for all works required to be                                  |
| 100 000                                     |                                                                                             |                                                                                                    |                                                                        |
|                                             | New Registration                                                                            | Request Access                                                                                                    |                                                                        |
|                                             |                                                                                             |                                                                                                    |                                                                        |
| il you ha<br>Weath                          | ve any queries or require assistance please<br>aid London: Montex - Evider 08:00 - 16:0     | contact:<br>ID (auclustics back bolistava)                                                                                                    | Westfield Stratford City:                                              |
| 0203                                        | 371 2793 or 0203 371 24                                                                     | 42                                                                                                    | 020 8221 7353                                                          |
|                                             |                                                                                             |                                                                                                    |                                                                        |
|                                             |                                                                                             |                                                                                                    |                                                                        |
| Contra                                      | ctor Registration (Step 1 of 3)                                                             |                                                                                                    |                                                                        |
| Westfi                                      | eld Location                                                                                |                                                                                                    |                                                                        |
| Please                                      | note initial registration to access the Cor<br>ation for different Westfield Centres is not | tractor Tracker system at any Westfield C<br>required. If working at more than one We                                                                                                    | entre is only required once;<br>stileid Centre location, please select |
| Pleas                                       | e select the location you wish to register at                                               | Westfield London #                                                                                                    |                                                                        |
|                                             | Who are you Appointed by?                                                                   | Retailer/Tenant 1                                                                                                    |                                                                        |
|                                             | North Maria                                                                                 | 134994(NOA1622 - 355)                                                                                                    |                                                                        |
| Compe                                       | any Information                                                                             | les :                                                                                                    |                                                                        |
|                                             | regeneration contrainty marrie                                                              | Please enter your registered company name                                                                                                    | re if applicable, otherwise enter your                                 |
|                                             | Contact Person                                                                              | Lym Smith                                                                                                    |                                                                        |
|                                             | Office Telephone                                                                            | 01234567690                                                                                                    |                                                                        |
|                                             | Mobile Telephone                                                                            | 01234567690                                                                                                    |                                                                        |
|                                             | Emergency 24hr Contact Telephone                                                            | 01234567890                                                                                                    |                                                                        |
|                                             | Company Description                                                                         | Please describe the company you represe<br>Int tester                                                                                                    | nt                                                                     |
|                                             |                                                                                             | N. X. C. Y.                                                                                                    | Del 1                                                                  |
|                                             |                                                                                             |                                                                                                    |                                                                        |
| Compe                                       | Building and Street                                                                         | Galita Galant                                                                                                    |                                                                        |
|                                             | Address Line 2 (optional)                                                                   | -                                                                                                    |                                                                        |
|                                             | Town/City                                                                                   | Edinburgh                                                                                                    |                                                                        |
|                                             | County (optional)                                                                           | City of                                                                                                    |                                                                        |
|                                             | Postcode                                                                                    | Drit2 1JP                                                                                                    | 4                                                                      |
| Westfi                                      | eld Works Information                                                                       |                                                                                                    |                                                                        |
| Please                                      | enter this information if it is available, if not,                                          | you may skip this section.                                                                                                    |                                                                        |
|                                             | Westfield Works Manager Name                                                                | John Smith                                                                                                    |                                                                        |
| We                                          | stfield Works Manager Telephone Number                                                      | 01234567890                                                                                                    |                                                                        |
|                                             | Services offered                                                                            | Please list the specific services you will be<br>Westfield                                                                                                    | providing to retailers, tenants and/or                                 |
|                                             |                                                                                             |                                                                                                    |                                                                        |
|                                             | C                                                                                           |                                                                                                    |                                                                        |
| Emails                                      | enter uppt arimary annul arbitrary Married                                                  | I use this address to be in                                                                                                    |                                                                        |
|                                             | Primary Email Address                                                                       | st@ctracker.co.uk                                                                                                    |                                                                        |
| Once y                                      | our registration has been authorised you will                                               | be able to provide access to other member                                                                                                    | s of your organisation.                                                |
| Passw                                       | ord                                                                                         |                                                                                                    |                                                                        |
| Please                                      | choose a password. Together with the pr                                                     | imary email address you entered above y                                                                                                    | ou will use this to log in setting, stem,                              |
|                                             |                                                                                             |                                                                                                    |                                                                        |
| Contro                                      | actor Registration (Step 2 of 2)                                                            |                                                                                                    |                                                                        |
| Insura                                      | ince Document                                                                               |                                                                                                    |                                                                        |
|                                             | Public Liability Insurance                                                                  | All Contractors must have £10,000,000<br>Please upload as one document.                                                                                                    | for Public Liability Insurance cover.                                  |
|                                             |                                                                                             | Choose File INSURANCE DOC TEST.cocx                                                                                                    |                                                                        |
|                                             | Insurance Expiry<br>Please enter the date that your insurance                               | 01 \$ January \$ 2019 \$                                                                                                    |                                                                        |
|                                             | expires<br>Insurance Links                                                                  | P 10000000                                                                                                    |                                                                        |
|                                             |                                                                                             | 01234567890                                                                                                    |                                                                        |
|                                             | Insurance Poucy Network                                                                     | Tereston and                                                                                                    |                                                                        |
|                                             | insurance Policy Number                                                                     | and the second second se |                                                                        |
|                                             | insurance Policy Number                                                                     | Submit Registration for Review                                                                                                    |                                                                        |
|                                             | insurance Policy Number                                                                     | Submit Registration for Review                                                                                                    |                                                                        |
|                                             | insvance roucy number                                                                       | Submit Registration for Review                                                                                                    |                                                                        |
|                                             |                                                                                             | Submit Registration for Review                                                                                                    |                                                                        |

## Welcome Page

Welcome to the Westfield Contractor Tracker system. Please note this registration is required only once; registration for different Westfield Centres is not required. If working at more than one Westfield Centre location, please select the Centre location where the majority of your work is to be undertaken. Complete the following 2 Steps.

## Step 1

**1. Westfield Location:** please select which centre you wish to register at and which department you are working for. Each question has a drop down menu.

- 2. Company Information: please complete all fields.
- 3. Company address: please complete.
- 4. Westfield Works Information: please complete

5. Emails: 'Primary Email Address': use your company email address.

6. Password: choose a Password.

Continue.

## Step 2

**7. Insurance Document information:** complete Public & Employers Liability Insurance upload, Insurance Expiry Date and Insurance Value.

(Accepted file formats: Word, JPEG, PDF and Excel. Keep upload file size to a minimum!

## Step 3 (for Events & Facilities ONLY)

8. Waste Carriers Licence: Only appears if you hold a Waste Carriers Licence. A drop down menu with Yes or No appears asking if you hold a licence. If **Yes** you will have to upload the file and enter an expiry date.

## Submit Registration for Review.

| Waste Carriers Licence                                                                              |                                           |
|----------------------------------------------------------------------------------------------------|-------------------------------------------|
| Do you hold a Waste Carriers Licence?                                                               | Yes a                                     |
| Waste Carriers Licence                                                                              | Please upload your Waste Carriers Licence |
|                                                                                                    | Choose File no file selected              |
| Waste Carriers Licence Expiry<br>Please enter the clate that your Waste Carriers<br>Licence expires |                                           |
|                                                                                                    | Submit Registration for Review            |
|                                                                                                    |                                           |
| A 10.10                                                                                             |                                           |
| Contractor Registration Complete                                                                    |                                           |
| Theory on the second state of the Construction Name                                                 |                                           |
| mank you for registering with Contractor Tracker.                                                   |                                           |